Réinscriptions Rentrée 2023-2024

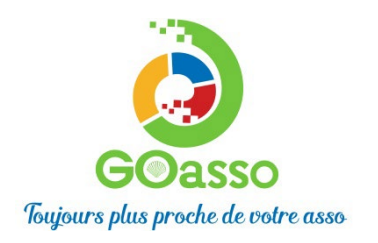

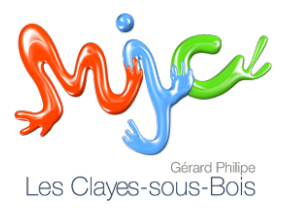

### INSCRIPTIONS EN LIGNE ! Petit tutoriel...

## ATTENTION VOUS NE POUVEZ POUR L'INSTANT VOUS INSCRIRE UNIQUEMENT DANS L'ACTIVITE PRATIQUEE EN 2022-2023 !

Vous êtes Inscrits ou un de vos enfants sont inscrits à la MJC.

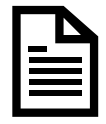

# ETAPE 1 : Accéder à son compte

Afin d'accéder à GoAsso il suffit de se connecter sur :

https://mjclesclayes78.goasso.org/ et cliquer sur « Me connecter ».

| IJC Fontaines St Martin - propulsé par GOasso 🐳 🖂 contacté | ⊋mjc-fsm.com 🤌 04 78 22 06 87 |                            |              | M'inscrire | 🗄 Me connec |
|------------------------------------------------------------|-------------------------------|----------------------------|--------------|------------|-------------|
| ALC                                                        | ACCUEIL • ACTIVITÉ            | ÉS • STAGES • ÉVÈNEMENTS • | ACTUALITÉS • | CONTACT    | )買 PANIER ( |
| Q RECHERCHER UNE ACTIVITÉ                                  |                               |                            |              |            |             |
| Mots-clés (activité, programmation,)                       | Secteur d'activité            | Type de programmatior      | Âge          | Jour       | FILTRER     |

#### Par défaut vous avez déjà un compte en tant qu'adhérent de la MJC.

Entrer votre mail puis votre mot de passe. Puis cliquer sur « je me connecte »

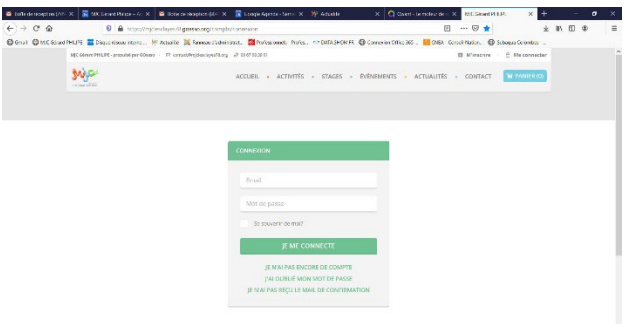

Si vous n'avez pas de mot de passe, cliquez sur « j'ai oublié mon mot de passe ». Un mail avec un mot de passe vous sera envoyé.

#### Vous arrivez sur votre espace personnel.

Vous avez 3 onglets :

- **Ma Famille :** vos états civils, vos inscriptions, vos activités en attente les personnes à prévenir en cas d'urgence

- Mes Factures : vos factures, votre attestation d'inscription

- **Mes Documents :** transmettre si besoin votre justificatif de domicile, certificat médical, attestation CAF, ....

Dès que les services administratifs de votre association auront validé ces documents, le tarif réduit « selon association » vous correspondant sera automatiquement appliqué lors de vos inscriptions. <u>Attention, sans</u> présentation de justificatif préalable le tarif le plus haut vous sera appliqué.

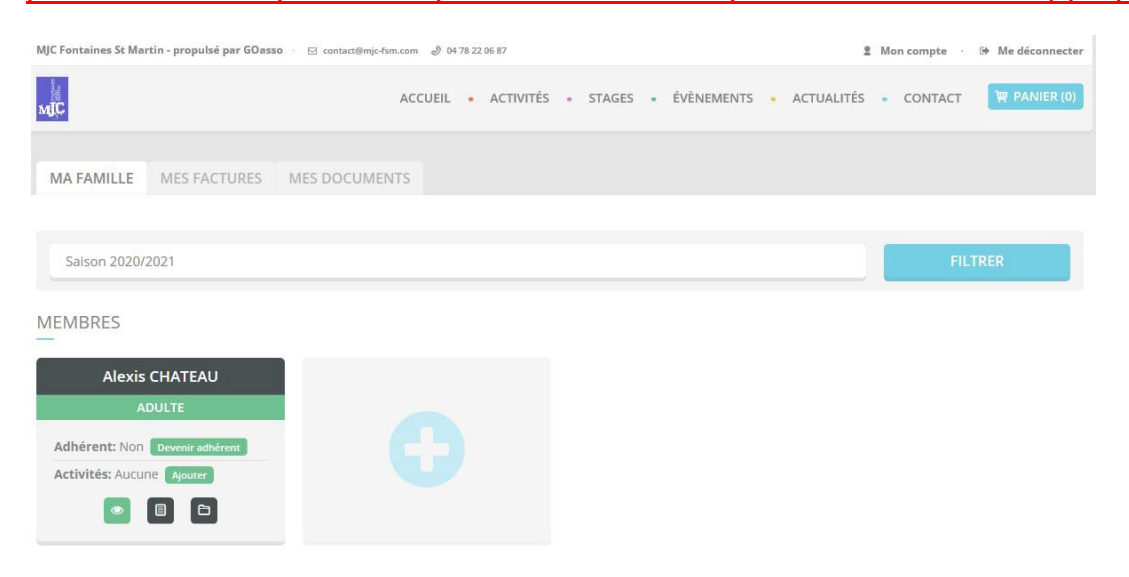

En cliquant sur **le +** vous pouvez ajouter des membres à votre famille.

|     | ETAPE 2 : S'inscrire ! |
|-----|------------------------|
| _ 4 |                        |
|     |                        |
|     |                        |

- Vous pouvez vous inscrire en ligne, si vous réglez la totalité de vos activités en carte bleue (Paiement sécurisé par Stripe), possibilité d'échelonner le paiement en 3 fois maximum.
- Cliquez sur « mon compte »

Puis cliquez sur « devenir adhérent » puis sur « ajouter » (une activité)

| MA FAMILLE MES FACTURES        | MES DOCUMENTS                  |  |         |
|--------------------------------|--------------------------------|--|---------|
|                                |                                |  |         |
| Saison 2020/2021               |                                |  | FILTRER |
| MEMBRES                        |                                |  |         |
|                                | Addia CHATEAN                  |  |         |
| ADULTE                         | ENFANT                         |  |         |
| Adhérent: Non Devenir adhérent | Adhérent: Non Devenir adhérent |  |         |
| Activités: Aucune Ajouter      | Activités: Aucune Ajouter      |  |         |
| Quotient familial: QF 2        |                                |  |         |
| o 🗉 🖬                          | 0 0                            |  |         |
|                                |                                |  |         |

#### Recherchez votre activité grâce au moteur de recherche :

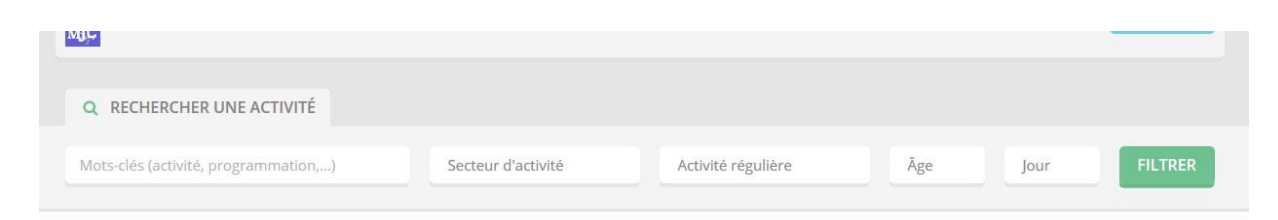

#### Cliquer sur « je m'inscris »

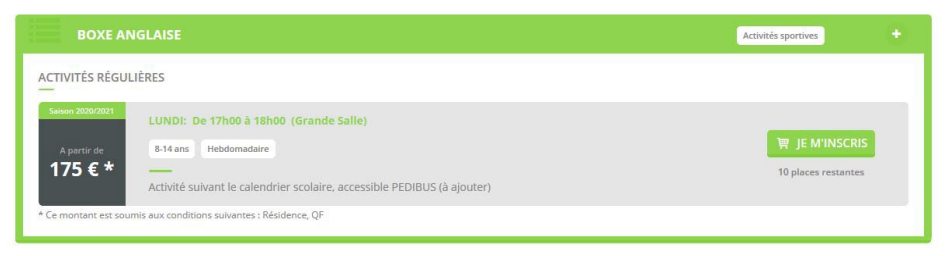

| cfv     | x +                                   |                                                                                                    |                               |           |  |  |
|---------|---------------------------------------|----------------------------------------------------------------------------------------------------|-------------------------------|-----------|--|--|
| ) → C & | D https://ccfv.staging.goas           | so.org/activites                                                                                                    | e v ¢                         | MA ED 📽 😂 |  |  |
|         | ccfv - propulsé par GOasso 🔝 infos@cc | x.r. J. 51 34 12 85 19 O Administration 1                                                                                                    | Mon compte 👘 🚱 Me déconnecter |           |  |  |
|         |                                       | ACCUEIL + ACTIVITÉS + STAGES + ÉVÈNEMENTS + ACTUALITÉS                                                                                                    | • CONTACT (PANIER (0)         |           |  |  |
|         | O. RECHERCHER UNE ACTIV               | INSCRIPTION À L'ACTIVITÉ ESPAGNOL                                                                                                    |                               |           |  |  |
|         |                                       | Saluon 2000/2021                                                                                                    |                               |           |  |  |
|         | Mots-clés (activité, programmati      | MERCREDI: De 09h00 à 11h00 (ccfv)                                                                                                    | Jour FILTRER                  |           |  |  |
|         |                                       | A partir de 4-99 ans Hebdamadaire                                                                                                    |                               |           |  |  |
|         |                                       | 10 places restantes                                                                                                    |                               |           |  |  |
|         | RÉSULTATS                             | * Ce montant est soumis aux conditions sulvantes : Âge   Résidence   Durée du cours                                                                                                    |                               |           |  |  |
|         | 8 ACTIVITÉS / 9 PROGRAMMATION         |                                                                                                    |                               |           |  |  |
|         | GYM DOUCE                             | AT LENTION 1<br>Le tanf de cette activité est soumis au lieu de résidence. Actuellement, vous n'avons pas de<br>document prouvant votre lieu de résidence. Pour ce faire, veuiliez ajouter votre justificatif<br>de domicile dans votre compte. Ce document sera ensuite validé par nos agents. | Mise en forme +               |           |  |  |
|         | ESPAGNOL                              | Si toutefois vous souhaitez ajouter cette activité dans votre panier sans nous fournir de<br>document, <b>le montant le plus élevé vous sera facturé</b> .                                                                                                    | Lagan 🖸                       |           |  |  |
|         | ACTIVITĖS RĖGULIÈRES                  | Ajouter un document                                                                                                    |                               |           |  |  |
|         | Secon 2020/2021                       |                                                                                                    |                               |           |  |  |
|         | Apretir de 499 ans                    | Retour Ajouter au panier                                                                                                    | T JE M'INSCRIS                |           |  |  |
|         | 131 € *<br>NIVEAU DĚBU                |                                                                                                    | 10 places restantes           |           |  |  |
|         | * Ce montant est soumis aux condition | s survantes : Âge, Résidence, Durée du cours                                                                                                    |                               |           |  |  |
|         |                                       |                                                                                                    |                               |           |  |  |

**Pour bénéficier du bon tarif**, le système vous demandera des justificatifs de type « Justificatif de domicile, ... ». Si toutefois vous souhaitez ne pas fournir les documents, le montant le plus élevé vous sera facturé.

Quand vous aurez mis toutes les activités souhaitées dans le panier ; Cliquer sur « valider mon panier ».

| PRODUIT | DÉTAIL                                                                                     | MEMBRE | PRIX                     |   |
|---------|--------------------------------------------------------------------------------------------|--------|--------------------------|---|
|         |                                                                                            |        |                          | ٥ |
|         |                                                                                            |        |                          |   |
|         | * Les frais de commission bancaire s'illèvent à 2% du panier avec un montant de 1€ minimum |        | Frais de commission 1 €* |   |
|         |                                                                                            |        | Total 31 €               |   |

Vous arrivez sur la page de paiement sécurisé possible en 3x.

| AIEMENT RÉCAPITULATIF                                                                                                    |                        |                                                                                                 |                   |      |
|----------------------------------------------------------------------------------------------------|------------------------|-------------------------------------------------------------------------------------------------|-------------------|------|
| PAIEMENT PAR CARTE BANCAIRE                                                                                                    | PRODUIT                | DÉTAIL                                                                                          | MEMBRE            | PRIX |
|                                                                                                    | ADHÉSION<br>FAMILLE    |                                                                                                 | Alexis<br>CHATEAU | 30 ( |
| 1234 1234 1234 1234                                                                                                    | SOUS-TOTAL             |                                                                                                 |                   |      |
| EXPIRE LE                                                                                                    | FRAIS DE<br>COMMISSION | * Les frais de commission bancaire<br>s'élèvent à 2% du panier avec un<br>montant de 1€ minimum |                   | 10   |
| MM / AA                                                                                                    | TOTAL                  |                                                                                                 |                   |      |
|                                                                                                    |                        |                                                                                                 |                   |      |
| J'accepte les conditions générales d'utilization<br>PAVER<br>Palement sécurie avec Stripe<br>stripe                                                                                                    |                        |                                                                                                 |                   |      |
| La transactions bancaires sont sécuritées par la solution Stripe qui intègre les dispositifs.<br>d'authentification forte, cryptage des données selon le protocole SSI, HOTS et cryptage ASS-SSA.<br>Stoppe est cernifére SL La centrolision DF La cue no nome de selocitarili intrastitoriade qui grante<br>la sécurité des données. Single bahifica des évolutions les plus récentes pour sécuriter vos.<br>Nous no conserver la poura cara cocontante la brunci. |                        |                                                                                                 |                   |      |

Une fois votre paiement validé, un mail de confirmation vous sera envoyé.

## **MERCI DE VOTRE CONFIANCE**